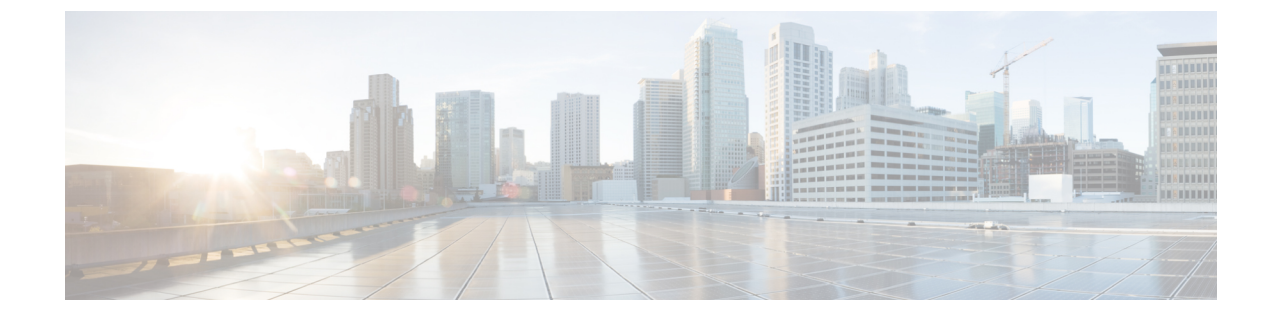

# 工場出荷サーバ向け Cisco HyperFlex Systems サーバ イメージング

- ・標準インストールの概要 (1ページ)
- •工場出荷 Cisco HyperFlex Systems のインストールと構成 (1ページ)
- Installing VMware ESXi, on page 3

# 標準インストールの概要

2024年4月以降、HyperFlex サーバはVMware ESXi が事前にインストールされていない状態で 出荷されます。この章では、Cisco HyperFlex インストール用に工場出荷サーバを手動で準備す るプロセスについて説明します。HyperFlex のインストールを開始する前に、ESXi ISO のイン ストールは必須です。

この標準のインストール方法は、以下のインストールシナリオに使用されます。

- •新規クラスタの展開。
- コンバージドノード拡張

# 工場出荷 Cisco HyperFlex Systems のインストールと構成

### 始める前に

Cisco HyperFlex System のインストールと設定の要件を確認します。詳細については、インストールの前提条件を参照してください。

ステップ1 「ソフトウェアのダウンロード」から Cisco HyperFlex Data Platform インストーラ OVA ファイルをダウ ンロードします。

### 例:

Cisco-HX-Data-Platform-Installer-v5.5.1a-43232-esx.ova

ステップ2 HX Data Platform のインストーラを起動してサインインします。

- a) [標準ワークフロー (Standard Workflow)]を選択します。
- b) [クラスタの作成(Create Cluster)]>[標準の作成(Create Standard)]を選択します。

| ludu<br>usco | HyperFle      | x Installer      | 6.0(1a) | ESXI |
|--------------|---------------|------------------|---------|------|
|              |               |                  |         |      |
| Sele         | ct a Workflov | N                |         |      |
|              |               |                  |         |      |
|              |               | Ŕ                |         | 7    |
|              |               | 6                |         |      |
|              |               |                  |         |      |
|              |               | Create Cluster   | -       |      |
|              |               | Standard Cluster |         | _    |
|              |               | Stretch Cluster  |         |      |

- c) インストールウィザードに従い、必要な詳細を入力します。詳細については、「インストールワーク フロー」を参照してください。
  - (注) Hyperflex 標準インストールで、工場出荷サーバは VMware ESXi が事前インストールされていない状態で出荷されます。したがって、Hypervisor 構成中にワークフローが失敗するか、一時停止します。

|                                                               | ication                                                                                    |                                                        |                       |
|---------------------------------------------------------------|--------------------------------------------------------------------------------------------|--------------------------------------------------------|-----------------------|
| Xi must be installed on a                                     | Il nodes being added at this point. Check                                                  | the KVM console to ensure ESX                          | i is properly booted. |
| ing ESXi ISOs other than t                                    | he HX customized images posted on http:                                                    | s://cisco.com is not supported.                        |                       |
| ete: ESXI 6.0 is not suppor<br>guirements and Recomm          | ted in HXDP Release 4.5(1a) and later. For<br>endations document.                          | more information, see the Cisco                        | HyperFlex Software    |
| an ESXi purple diagnostic<br>a reboot does not help, re       | screen is seen on the KVM console, try to i<br>-install ESXi using an HX customized ESXi I | reboot the server.<br>ISO posted on https://cisco.com. |                       |
| nce ESXi is installed and fu<br>Il instructions for re-instal | Illy booted, select Continue and then Retry<br>lilation can be found below.                | / to continue installation.                            |                       |
| I Instructions                                                | Launch UCS Manager                                                                         |                                                        |                       |
|                                                               |                                                                                            |                                                        |                       |

**ステップ3** vMedia を使用して、ESXi インストールを実行します。詳細については、「Installing VMware ESXi」を参照してください。

(注) デフォルトでは、HX Data Platform Installer によって、ESXi サーバーに静的 IP アドレスが割り当て られます。自動 IP アドレス割り当てに Dynamic Host Configuration Protocol (DHCP) を使用すること は推奨されません。DHCP を使用する場合は、適切な VLAN を使用して ESXi でネットワークを手 動で設定します。

ステップ4 HX Data Platform Installer に戻り、[再試行(Retry)] ボタンをクリックします。

ウィザードで必ず [ディスクパーティションのクリア (Clear Disk Partitions)]を選択してください。

### Installing VMware ESXi

A supported version of VMware ESXi must be installed on all HX servers in your deployment. At the time this was authored, Cisco recommended installing ESXi 7.0 U2 or later to attain the best HX snapshot performance and functionality. See the Cisco HyperFlex Software Requirements and Recommendations document for the current list of supported ESXi versions.

To install VMware ESXi complete the following tasks in order.

- 1. Download the ESXi Image.
- 2. インストーラへの VMware ESXi ISO のアップロード, on page 3
- 3. Cisco UCS Manager での vMedia およびブート ポリシーの設定, on page 4
- 4. VMware ESXi のインストールの開始, on page 5
- 5. VMedia とブートポリシーの変更を元に戻す, on page 6

To get started, download the ESXi image:

ステップ1 Download the VMware ESXi image from the Cisco HyperFlex Data Platform Download Software page. Select a networked location that can be accessed through Cisco UCS Manager.

#### Example:

The ESXi image name may vary based on the recommended version for your deployment.

HX-ESXi-7.0U3-21930508-Cisco-Custom-7.3.0.16-install-only.iso

ステップ2 Continue to インストーラへの VMware ESXi ISO のアップロード, on page 3.

### インストーラへの VMware ESXi ISO のアップロード

VMware ESXi ISO をアップロードするには、次のタスクを実行します。

ステップ1 SCP コマンドを実行して、VMware ESXi ISO をユーザーのマシンからインストーラの /var/www/localhost/images パスにアップロードします。

例:

scp ~/Downloads/HX\*ESX.iso root@<installer\_ip>:/var/www/localhost/images

ステップ2 Cisco UCS Manager での vMedia およびブート ポリシーの設定 (4 ページ) に進みます。

## Cisco UCS Manager での vMedia およびブート ポリシーの設定

Cisco UCS vMedia ポリシーとブート ポリシーを設定するには、次の手順を実行します。

- ステップ1 Cisco UCS Manager のナビゲーションペインで [サーバ (Servers)] タブをクリックします。
- ステップ2 [サーバ (Servers)]>[ポリシー (Policies)]>[ルート (root)]>[下位組織 (Sub-Organizations)]> [hx-cluster]>[vMedia ポリシー (vMedia Policies)]を展開します。
- ステップ3 [vMedia ポリシー HyperFlex (vMedia Policy HyperFlex)] をクリックします。
- **ステップ4** [構成ペイン(Configuration Pane)] で、[vMedia マウントの作成(Create vMedia Mount)] をクリックしし ます。
- ステップ5 マウントの名前を入力します(例: ESX)。
- ステップ6 [CDDオプション (CDD option)]を選択します。
- ステップ7 プロトコルとして [HTTP] を選択します。
- **ステップ8** [IP アドレス (IP Address)] に HyperFlex インストーラ VM の IP アドレスを入力します(例: 192.168.10.210)。
- **ステップ9** [変数イメージ名(Image Variable Name)] として [なし(None)] を選択します。
- ステップ10 リモートファイルとしてインストールされた ESXi ファイル名を入力します。

#### 例:

#### ESXiファイル名 HX-ESXi-7.0U3-21930508-Cisco-Custom-7.3.0.16-install-only.iso

- ステップ11 リモートパスとして / images / と入力します。
- ステップ12 [変更の保存(Save Changes)] をクリックし、[OK] をクリックします。
- ステップ13 [構成ペイン (Configuration Pane)]で、[構成ペイン (Configuration Pane)]の構成する HX ノードを選択 します。[サーバ (Servers)]>[サービス プロファイル テンプレート (Service Profile Templates)]>
   [ルート (root)]>[サブ組織 (Sub-Organizations)]>[hx-cluster]>[サービス テンプレート hx-nodes (Service Template hx-nodes)]を選択します。
- ステップ14 [vMedia ポリシー (vMedia Policy)] タブを選択します
- ステップ15 [vMedia ポリシーの変更(Modify vMedia Policy)] をクリックします。
- ステップ16 選択項目から [HyperFlex vMedia ポリシー (HyperFlex vMedia Policy)]を選択して、[OK] を2回クリッ クします。

| ステップ <b>17</b> | [サーバ(Servers)] > [ポリシー(Policies)] > [ルート(root)] > [サブ組織(Sub-Organizations)] ><br>[hx-cluster] > [Boot Policy HyperFlex] を選択します。 |
|----------------|----------------------------------------------------------------------------------------------------|
| ステップ 18        | ナビゲーション ペインで、[CIMC マウント vMedia (CIMC Mounted vMedia)]というセクションを展開<br>します。                                                        |
| ステップ 19        | [CIMC マウント CD/DVD の追加(Add CIMC Mounted CD/DVD)] という名前のエントリをクリックし<br>ます。                                                         |
| ステップ <b>20</b> | [ブート順序(Boot Order)] リストから [CIMC マウント CD/DVD(CIMC Mounted CD/DVD)] エント<br>リを選択します。                                               |
| ステップ <b>21</b> | [CIMCマウントCD/DVD(CIMC Mounted CD/DVD)] エントリが最初にリストに記載されるまで、[上に<br>移動(Move Up)] ボタンをクリックします。                                      |
| ステップ <b>22</b> | [変更の保存(Save Changes)] をクリックしてから [OK] をクリックします。                                                                                  |
| ステップ <b>23</b> | リブートを確認すると、サーバが自動的にリブートします。                                                                                                    |
| ステップ <b>24</b> | VMware ESXi のインストールの開始(5ページ)に進みます。                                                                                              |

### VMware ESXi のインストールの開始

VMware ESXi のインストールを開始し、インストール プロセスをモニタします。リモート KVM コンソール セッションを開いてインストール状況をモニタすることを推奨します。起動 する手順は次のとおりです。

- ステップ1 Cisco UCS Manager のナビゲーションペインで [サーバ (Servers)] をクリックします。
- ステップ2 [サーバ (Servers)] > [サービス プロファイル (Service Profiles)] > [ルート (Root)] > [サブ組織 (Sub-Organizaitons)] > [HX クラスタ (hx-cluster)] > [ラック ユニット番号 (rack-unit-number)] の順に展開し ます。
- ステップ3 [作業(Work)]ペインで、[全般(General)]タブをクリックします。
- ステップ4 [アクション(Actions)]領域で、[KVM コンソール(KVM Console)]をクリックします。

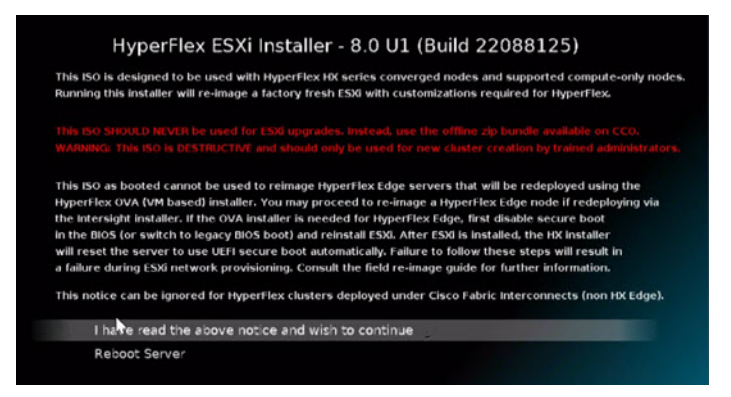

**ステップ5** セキュリティ アラートが表示される場合は[続行(Continue)]をクリックします。しばらくしてリモート **KVM コンソール** ウィンドウが開き、サーバのローカル コンソール出力が表示されます。 エラーメッセージは無視して構いません。

- ・警告メッセージ:DHCP ルックアップに失敗しました。ネットワーク構成をカスタマイズするまで、 システムへのアクセスを妨げる可能性があります。
- ステップ6 インストール中に KVM コンソールをモニタする対象のサーバごとに、ステップ2~4をさらに繰り返し ます。

これにより、KVM コンソール ウィンドウでモニタしているサーバが即時に再起動し、リモート vMedia マ ウントから起動して Cisco カスタマイズ ESXi ISO をインストールします。

ステップ7 VMware ESXi のインストールが成功したことを示すメッセージ:

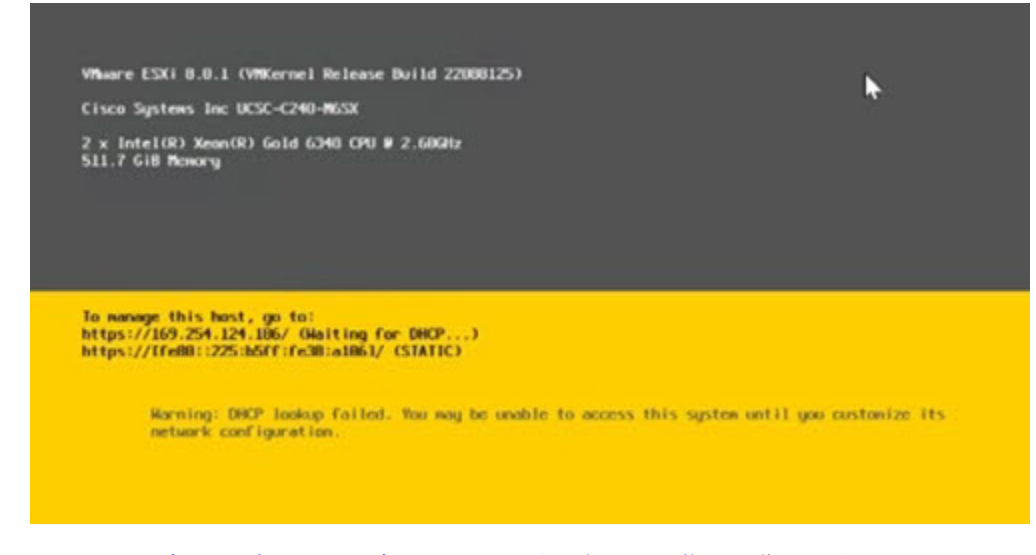

ステップ8 VMedia とブートポリシーの変更を元に戻す(6ページ)に進みます。

### VMedia とブートポリシーの変更を元に戻す

サーバがブートループに陥ったり、インストール用の ISO ファイルから常に起動したりしないようにするには、ブートポリシーへの変更を元に戻します。

### 始める前に

すべてのサーバがリモート vMedia ファイルからすでに起動し、インストール プロセスが開始 済みであることを確認します。

- ステップ1 Cisco UCS Manager のナビゲーションペインで [サーバ (Servers)] をクリックします。
- ステップ2 [サーバ (Servers)]>[ポリシー (Policies)]>[ルート (Root)]>[サブ組織 (Sub-Organizaitons)]> [hx-cluster\_name]>[ブートポリシー (Boot Policies)]>[ブートポリシー HyperFlex (Boot Policy HyperFlex)] を展開します。
- ステップ3 [Work] ペインの [General] タブをクリックします。

- ステップ4 [アクション(Actions)]領域で、CIMC マウント CD/DVD をクリックします。
- **ステップ5** [ブート順序 (Boot Order)] リストから [CIMC マウント CD/DVD (CIMC Mounted CD/DVD)] エントリを 選択し、[削除 (Delete)] をクリックします。
- ステップ6 [変更の保存(Save Changes)]をクリックし、[OK]をクリックします。
- ステップ7 保留中の変更を承認します。

#### 次のタスク

HX Data Platform Installer に戻り、[再試行(Retry)]ボタンをクリックして HyperFlex 標準イン ストールを続行します。

I

翻訳について

このドキュメントは、米国シスコ発行ドキュメントの参考和訳です。リンク情報につきましては 、日本語版掲載時点で、英語版にアップデートがあり、リンク先のページが移動/変更されている 場合がありますことをご了承ください。あくまでも参考和訳となりますので、正式な内容につい ては米国サイトのドキュメントを参照ください。